## Linee guida per la gestione dell'accantonamento delle Eccedenze Orarie tramite Procedura WEB del sistema di Rilevamento Presenze Proietti

1) Collegarsi al sistema di rilevamento presenze – Selezionare l'icona *"Richiesta Voci Mensili"* dalla barra degli strumenti come nell'immagine sotto riportata (Fig.1)

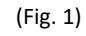

| PlanetTir     | me <b>W</b> |                                                   |
|---------------|-------------|---------------------------------------------------|
| Home          | >           |                                                   |
| Gestione      | >           | Buongiorno tue richieste in fase di autorizzazion |
| Elaborazioni  |             | giustificativi di assenza                         |
|               | -           | straordinario                                     |
| Strumenti     | >           | Richiesta giustificativi                          |
| Applicazioni  |             | Richiesta timbrature                              |
| Utility       | >           | Richiesta voci mensili                            |
| ✓ Full screen |             | Da leggere:                                       |

2) Analogamente a quanto avviene per la richiesta di un giustificativo di assenza selezionare "Nuova Richiesta" (Fig.2)

| (Fig. 2 | 2) |
|---------|----|
|---------|----|

| = <b>Planet</b> Time | w |             |      |               |             |          |        |         |    |                  | S          | Selezionati:  | 1 10/1 | 2/2021 🔻      | <u>1999</u> | - | 4    | •           |
|----------------------|---|-------------|------|---------------|-------------|----------|--------|---------|----|------------------|------------|---------------|--------|---------------|-------------|---|------|-------------|
| A Home               | > | TESTORE Gra | izia | ▼ Data inizio | ▼ Data fine |          | Attive |         | Ŧ  |                  | 1<br>      | ē             | P      |               |             |   | 0    | •           |
| <b>@</b> Gestione    | > |             |      | Nominativo    |             | † Data i | ich.   | Ora ric | h. | RICHII<br>Utente | STE VOCI   | MENSILI       |        | <b>_</b>      |             |   |      |             |
| Elaborazioni         | > |             |      |               |             | т        | ¥ T    |         | т  |                  |            |               |        | т             |             | + | Nuov | a richiesta |
| 🗙 Strumenti          | > |             |      |               |             |          |        |         |    | Ness             | un dato da | a visualizzar | re     | $\mathcal{V}$ |             |   |      | Q.tà        |
| Applicazioni         |   |             |      |               |             |          |        |         |    |                  |            |               |        |               |             |   | т    | T           |
|                      |   |             |      |               |             |          |        |         |    |                  |            |               |        |               |             |   |      |             |

Il comando permette di entrare nel menu *"Richieste voci mensili" dove è possibile* selezionare la voce mensile d'interesse relativa all'eccedenza o alla flessibilità oraria che si intende chiedere in pagamento (Fig.3)

| (Fig. | 3) |
|-------|----|
| · ۰۰۰ | Ξ, |

| Richieste voci mens                    | sili                                          |    |   | C |
|----------------------------------------|-----------------------------------------------|----|---|---|
| GENERALE                               | E-MAIL                                        |    |   |   |
| Nome, cognome dipenden<br>Voce mensile | te                                            |    | 8 | • |
| RLSTD Eccedenza Diur                   | na (richiesta liq.)                           |    |   | • |
| Codice                                 | Descrizione V                                 | UM |   |   |
| RLSMAN                                 | Master notturno (richiesta liq.)              | н  |   | • |
| RLSNRD                                 | Notte della ricerca (richiesta liq.)          | Н  |   |   |
| RLSNRF                                 | Notte della ricerca festivo (richiesta liq.)  | Н  |   |   |
| RLSNRN                                 | Notte della ricerca notturno (richiesta liq.) | Н  |   |   |
| RLSTD                                  | Eccedenza Diurna (richiesta liq.)             | Н  |   |   |
| RLSTF                                  | Eccedenza notturna/festiva (richiesta liq.)   | н  |   | 1 |
| RLSTN                                  | Eccedenza festiva notturna (richiesta liq.)   | Н  |   |   |
|                                        |                                               |    |   |   |
|                                        |                                               |    |   |   |

Il numero di ore da imputare va indicato nel campo denominato **"Quantità"** unitamente al periodo di riferimento nel campo **"Mese di competenza**" (Fig. 4)

| (Fig. 4)                          |        |        |         |                                                                       |
|-----------------------------------|--------|--------|---------|-----------------------------------------------------------------------|
| Richieste                         | voci m | ensili |         |                                                                       |
| GENER                             | ALE    | E-MAI  | L       |                                                                       |
|                                   |        |        |         |                                                                       |
| Dipendente                        |        |        |         |                                                                       |
| Voce mensile<br>000:00<br>Quntità | >      |        |         | Imputare il quantitativo<br>orario da destinare<br>all'accantonamento |
| 12/2021<br><                      | 20     | 21     | >       | Selezionare il mese di                                                |
| gen                               | feb    | mar    | apr     | competenza                                                            |
| mag                               | giu    | lug    | ago     |                                                                       |
| set                               | ott    | nov    | dic     |                                                                       |
|                                   | C      | OGGI   | PULISCI |                                                                       |

All'interno della maschera *"richieste voci mensili"* è previsto inoltre il campo *"Motivo Richiesta"* la cui valorizzazione da parte del dipendente è obbligatoria al fine della conclusione della procedura. È necessario compilare il campo inserendo la descrizione/motivazione dell'attività di lavoro di straordinario svolta (Fig. 5)

| -ig. 5)                                                                                               |                   |    |   |
|----------------------------------------------------------------------------------------------------|-------------------|----|---|
| Richieste voci mensili                                                                                |                   |    | C |
| GENERALE E-MAIL                                                                                       |                   |    |   |
| TESTORE Grazia                                                                                        |                   | 8  | • |
| Dipendente                                                                                            |                   |    |   |
| RLFCTE Flex. Conto terzi (richiesta liq.)                                                             |                   |    | • |
| /oce mensile                                                                                          |                   |    |   |
| 002:00                                                                                                |                   |    |   |
| Quntità                                                                                               |                   |    |   |
| 12/2021                                                                                               |                   |    | • |
| Vese di competenza                                                                                    |                   |    |   |
| MOTIVO RICHIESTA<br>Compilare il campo indicando<br>motivo/descrizione dell'attivita<br>straordinario | il<br>à di lavoro |    |   |
|                                                                                                    |                   |    |   |
|                                                                                                    |                   |    |   |
|                                                                                                    |                   |    |   |
|                                                                                                    |                   |    |   |
|                                                                                                    |                   |    |   |
|                                                                                                    | CHIUDI            | ок |   |

3) Tutte le richieste voci mensile verranno notificate dal sistema al Responsabile preposto, il quale potrà AUTORIZZARE o RIFIUTARE le richieste pervenute. In caso di autorizzazione della richiesta da parte del Responsabile, il Settore Risorse Umane - Personale Tecnico Amministrativo provvederà ad effettuare tutti gli adempimenti di verifica formale al fine di procedere all'APPROVAZIONE della richiesta di accantonamento delle ore eccedenti.

4) Concluse le operazioni sopra indicate le ore autorizzate saranno visibili nella sezione "*Voci Mese*" del cartellino orario del dipendente.

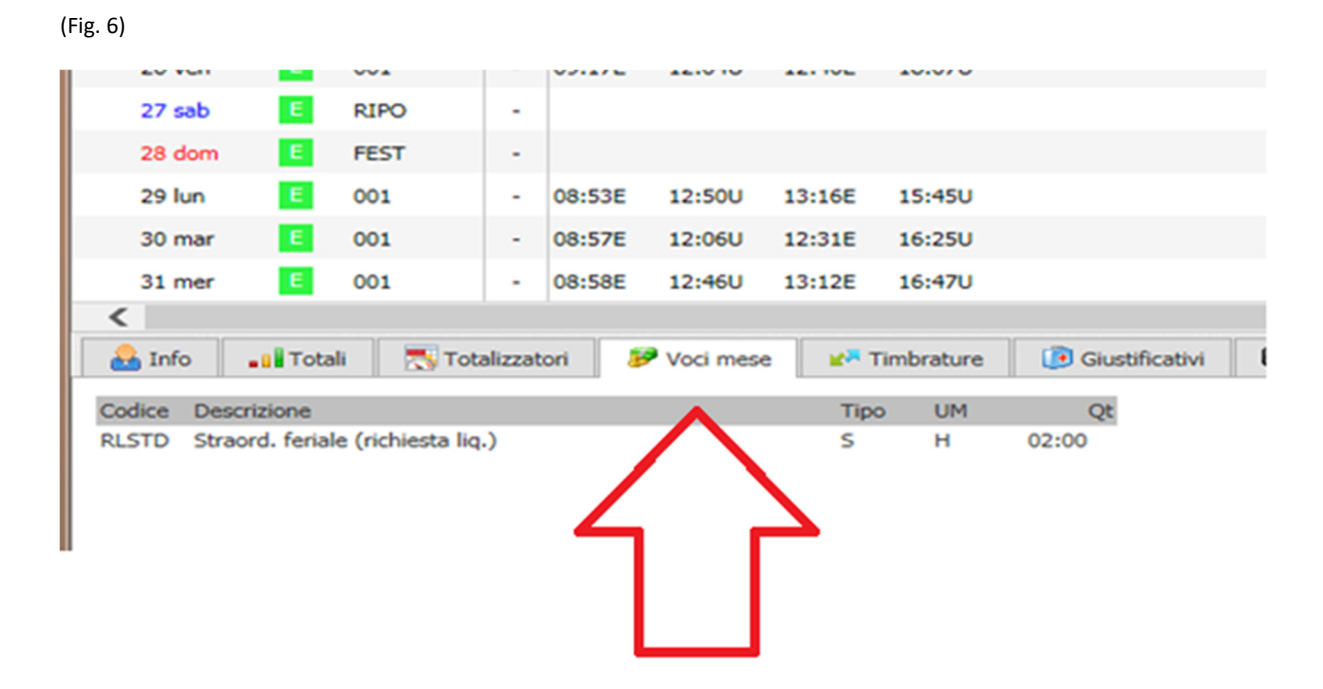

5) Nella sezione totalizzatori, in seguito alla rielaborazione del sistema, il dipendente visualizzerà le voci *"Eccedenza Diurna/Notturna/Festiva/Flessibilità"* già stornate dal totale delle voci mese richieste. (Fig. 7)

| Codice | Descrizione                       | Data       | Valore |
|--------|-----------------------------------|------------|--------|
| TE01   | Eccedenza diurna (mese)           | 31/12/2021 | 00:00  |
| TE02   | Eccedenza nott/fest (mese)        | 31/12/2021 | 00:00  |
| TE03   | Eccedenza festiva notturna (mese) | 31/12/2021 | 00:00  |
| TE04   | Eccedenza diurna                  | 31/12/2021 | 03:58  |
| TE05   | Eccedenza notturna/festiva        | 31/12/2021 | 00:00  |
| TE06   | Eccedenza festiva notturna        | 31/12/2021 | 00:00  |
| TF0    | Residuo anno precedente           | 31/12/2021 | 00:00  |
| TF00   | Flessibilità mese precedente      | 31/12/2021 | 09:18  |
| TF01   | Saldo flessibilità                | 31/12/2021 | 09:27  |
| TZ01   | Recupero su stipendio             | 31/12/2021 | 00:00  |

| (Fig.  | 7) |
|--------|----|
| 11.18. | '' |